# Fusion Webserver Demo Using ulP and FreeRTOS

User's Guide

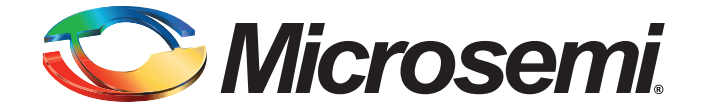

# **Table of Contents**

|   | Fusion Webserver Demo                            | • • | 3  |
|---|--------------------------------------------------|-----|----|
|   | Introduction                                     |     | 3  |
|   | Webserver Demo Requirement                       |     | 3  |
|   | Design Description                               |     | 4  |
|   | Demo Setup                                       |     | 7  |
|   | Running the Demo                                 |     | 8  |
|   | List of Changes                                  | . 1 | 17 |
| А | Product Support                                  | . 1 | 19 |
|   | Customer Service                                 | '   | 19 |
|   | Customer Technical Support Center                |     | 19 |
|   | Technical Support                                |     | 19 |
|   | Website                                          | '   | 19 |
|   | Contacting the Customer Technical Support Center |     | 19 |
|   | ITAR Technical Support                           | 2   | 20 |

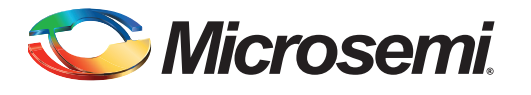

## **Fusion Webserver Demo**

## Introduction

The Fusion Webserver demo is designed for the Fusion Embedded Development Kit (M1AFS-EMBEDDED-KIT), which demonstrates the use of Microsemi's Fusion<sup>®</sup> mixed signal FPGAs with an embedded ARM<sup>®</sup> Cortex<sup>™</sup>- M1 processor for power management and webserver support. Fusion integrates configurable analog, large flash memory blocks, comprehensive clock generation and management circuitry, and high-performance, flash-based programmable logic in a monolithic device. The Fusion architecture can be used with the Microsemi soft microcontroller (MCU) core as well as the performance-maximized 32-bit Cortex<sup>™</sup>-M1cores.

In this demo, FreeRTOS<sup>™</sup> is running on the Cortex-M1 processor, while managing various tasks, such as ADC sampling, web service, and LED toggling. The UART-based Serial Terminal communication and I<sup>2</sup>C-based OLED interface are provided for user interaction. These tasks are explained in detail in the following sections. The programming and design files can be downloaded from

www.microsemi.com/soc/download/rsc/?f=M1AFS\_Webserver\_uIP\_RTOS\_DF.

## **Webserver Demo Requirement**

- M1AFS-EMBEDDED-KIT board
- USB cable for power
- · Second USB cable if device needs to be programmed
- Ethernet cable and internet connection (for web server option)
- · PC must be connected to the network to use the web server

Note: This demo is intended for the advanced users.

#### Cortex-M1 Enabled Fusion Embedded Kit (M1AFS-EMBEDDED-KIT)

The Fusion Embedded Development Kit Board is intended to provide a low-cost embedded system management platform for evaluating the Fusion FPGA advanced features, such as mixed signal and embedded processor development. The Fusion FPGA on this kit is M1-enabled for ARM Cortex-M1 or Core8051s embedded processor development.

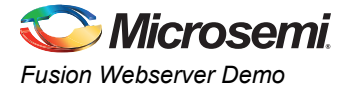

In addition, the Fusion Embedded Development Kit Board consists of a variety of features for mixed signal applications, such as voltage sequencing, voltage trimming, gaming, motor control, temperature monitor, and touch screen.

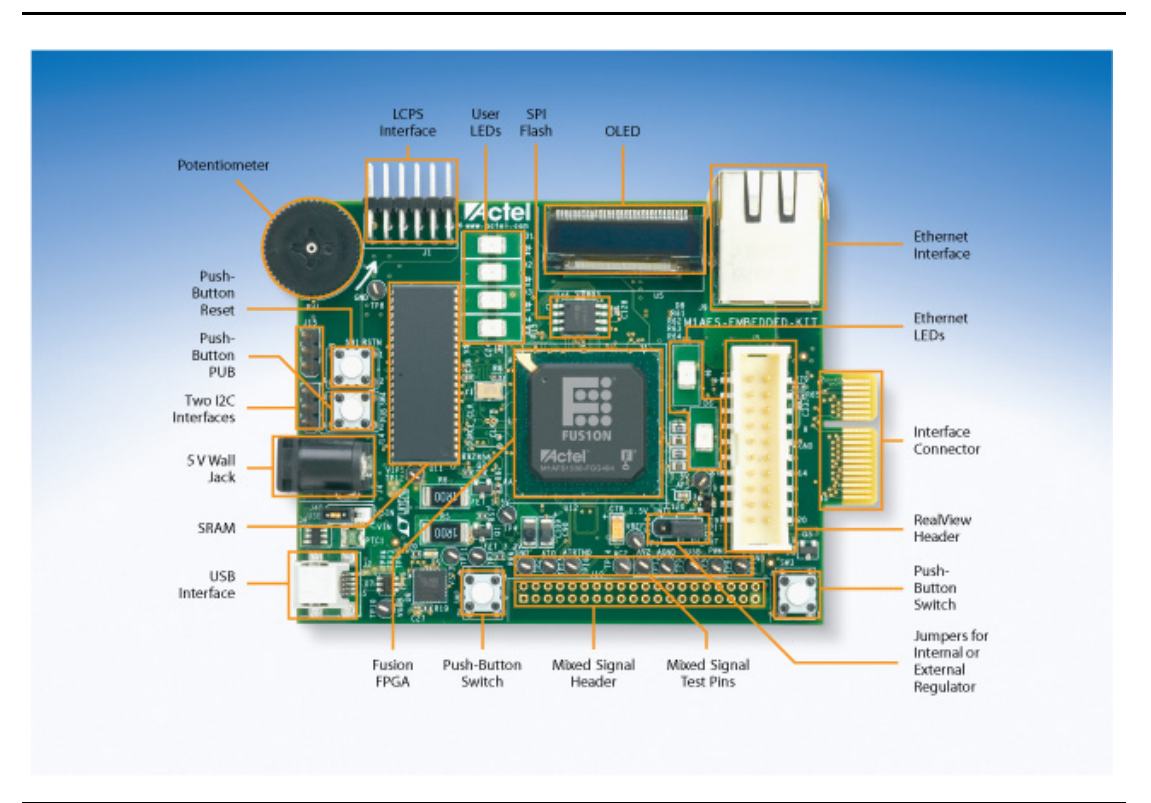

Figure 1 • Fusion Embedded Development Kit Top View

For a detailed description of board-level components, refer to the Fusion Embedded Development Kit User's Guide www.microsemi.com/soc/documents/Fusion\_Embedded\_DevKit\_UG.pdf.

## **Design Description**

The Fusion Webserver demonstration design example demonstrates the functionality of the Fusion FPGA device and various Microsemi IP cores, including Cortex-M1 processor, CORE10100\_AHBAPB (Core10/100 Ethernet MAC), CoreUARTapb, CoreI2C, CoreGPIO, CoreAI (analog Interface), CoreAHBNVM, CoreAHBSRAM, and CoreMemCtrl (to access external SRAM and Flash memory resources). Microsemi provides firmware drivers for Microsemi IP cores.

The demo options can be controlled by switches (SW2 and SW3) by following the display options on the OLED or through serial communication program such as HyperTerminal or PuTTy and keyboard, simultaneously. These two modes run in parallel and you can select different options in each mode using the switches or keyboard. Here network communication is established using the uIP stack with the 10/100 Ethernet MAC core driver.

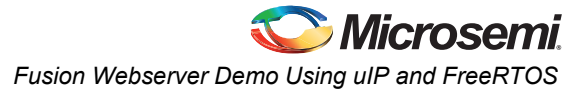

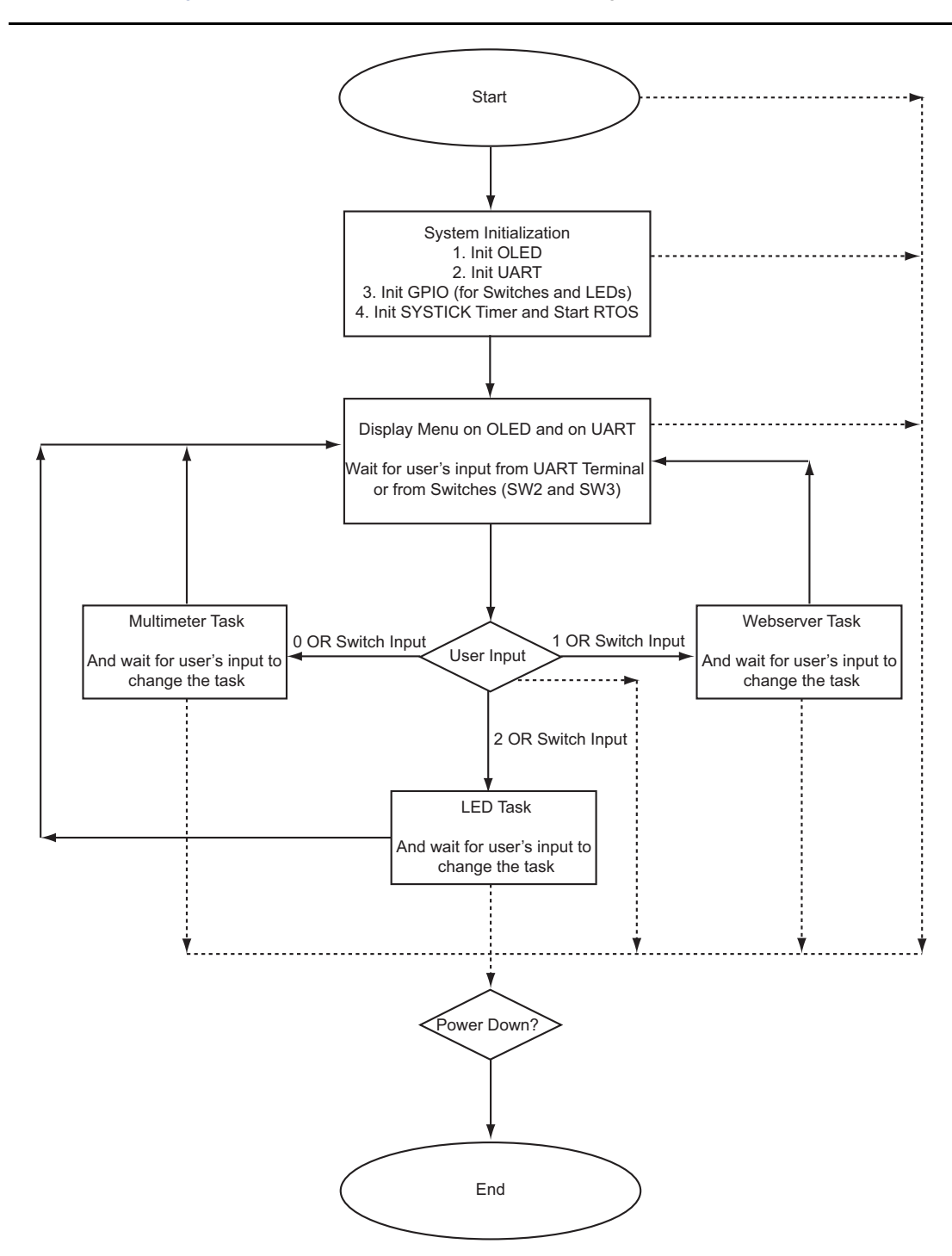

The flow chart in Figure 2 describes the architecture of demo design.

#### Figure 2 • Design Flow Chart

The design is divided into the following tasks to meet the functional requirements.

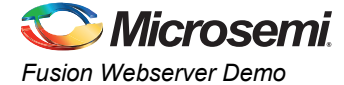

#### LED\_test

The LED test function drives general purpose inputs/outputs (GPIOs) in such a way that LEDs blinking provides a running visualization effect. The following example code shows the call of GPIO driver function.

```
gpio_pattern = GPIO_get_outputs(&g_gpio);
gpio_pattern ^= 0x0000000F;
GPIO set outputs(&g gpio, gpio pattern);
```

#### ADC\_task

This function reads the values from the analog-to-digital converter (ADC). The example code and use of the driver functions is shown below.

```
CAI_init( COREAI_BASE_ADDR );
while( 1 )
{
    CAI_round_robin( adc_samples );
    process_samples( adc_samples );
}
```

#### Standalone\_task

This task manages the demo through switches SW2 and SW3. The menus for these switches are displayed on the OLED. You can navigate to the menu with switches by using the help displayed on the OLED. This task runs in parallel with HyperTerminal task.

#### Serial\_terminal\_task

This task manages the UART port. It also displays the demo menu on UART serial terminal, accepts the user input, and performs the tasks according to the input selected. It runs in parallel with the standalone task. Simultaneously, you can navigate the demo by using Serial Terminal Program and SW2 and SW3 switches.

This demo uses open-source software components like FreeRTOS v6.0.1 and uIP stack v1.0 for OS support and TCP/IP functionality respectively. The details of these open-source software are described in the following sections.

#### **uIP Stack**

The uIP TCP/IP stack was developed by the Networked Embedded Systems group at the Swedish Institute of Computer Science and is available for free at www.sics.se/~adam/uip/index.php/Main\_Page.

The Fusion web server is built as an application running on top of the uIP TCP/IP stack. HTML CGI interfaces are used to exchange the real-time data from the Fusion board and the user web page (web client).

- The *webTask()* API is the main entry code for the web server application.
- The mac\_init() API call initializes the Ethernet MAC and gets the DHCP open network IP address.
- The *ulP\_Init()* API call takes care of initialization of all the uIP TCP/IP stack settings and calls the web server application call httpd\_init().

#### **FreeRTOS**

The FreeRTOS<sup>™</sup> is a portable, open-source, royalty free, mini Real Time Kernel (a free to download and free to deploy RTOS that can be used in the commercial applications without any requirement to expose your proprietary source code). The FreeRTOS is a scaleable Real Time Kernel designed specifically for small embedded systems.

For more information, visit the FreeRTOS website: www.freertos.org.

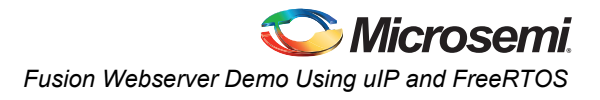

#### Routing the NVIC interrupts to the FreeRTOS

The following NVIC interrupts are routed to the FreeRTOS interrupt handlers in the user boot code:

- Sys tick Handler
- SVC Handler
- Pend SVC handler

Note: The FreeRTOS configuration is done in the file 'freeRTOSConfig.h'.

## **Demo Setup**

#### **Jumper Settings of the Boards**

Connect the Jumpers using the settings given in the Table 1.

| 7 | able | 1 | • | Jumper Settings |  |
|---|------|---|---|-----------------|--|
|---|------|---|---|-----------------|--|

| Jumper | Setting | Comment                                                                                                    |
|--------|---------|----------------------------------------------------------------------------------------------------|
| JP10   | Pin 1-2 | <ul> <li>Jumper to select either 1.5 V external regulator or Fusion 1.5 V internal regulator.</li> <li>Pin 1-2 = 1.5 V internal</li> <li>Pin 2-3 = 1.5 V external</li> </ul> |
| J40    | Pin 1-2 | <ul> <li>Jumper to select power source.</li> <li>Pin 3-2 = 5 V power brick</li> <li>Pin 1-2 = USB</li> </ul>                                                                 |

#### Hooking Up the Board and UART Cables

Connect one USB cable between J2 (USB connector) on the board and the USB port of your PC to power up the board and for UART communication. Connect Microsemi Low Cost Programmer stick (LCPS) to jumper J1 and then connect it to USB port of your PC using other USB cable for device programming.

#### Hooking Up the Board and Ethernet Cable

Connect an Ethernet cable from the Local Area Network (LAN) to J9, the Ethernet jack on the board.

Note: For the board Ethernet test to pass, the local network must be running a DHCP server that assigns an IP address to the web server on the board. Network firewalls must not block the board web server. Also the PC Ethernet card link speed should be in auto detect mode or fixed to 10Mbps speed.

#### **Programming the Board**

You can donwload the design and STAPL files from the Microsemi SoC Products Group website:

www.microsemi.com/soc/download/rsc/?f=M1AFS\_Webserver\_uIP\_RTOS\_DF

The downloaded folder contains Hardware and Programming folders having hardware project created with Microsemi Libero system-on-chip (SoC) and programming file (STAPL file) respectively. Refer to the Readme.txt file included in the design files for directory structure and description.

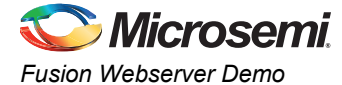

## **Running the Demo**

Program the board using the provided STAPL file. Reset the board. The OLED displays the following message:

"Hi! I am Fusion

Want to Play?"

After few seconds the main menu is displayed on the OLED screen:

SW2: Multimeter

SW3: Menu Scroll

The above message indicates that switch SW2 should be used to select Multimeter option and switch SW3 should be used to scroll through the options provided into the demo.

Note: This application provides the flexibility to scroll through the demo option on serial terminal simultaneously through UART communication port.

#### **Multimeter Mode**

Press SW2 to select the Multimeter mode. OLED displays the voltage, current, and temperature readings from the configured ADC. Vary the POT provided on board to change the value of the voltage and current. Running values of the voltage, current, and temperature are displayed on the OLED. Press SW2 to go back to the main menu.

#### **Webserver Mode**

Press SW3 to scroll through the options. The OLED displays the following message:

SW2: Web Server

SW3: Menu Scroll

Press SW2 to select the Web Server option. OLED displays the IP address captured by DHCP from network. Make sure that Ethernet cable is connected to the board and network. Internet explorer6.0 or later version should be used to run the Web Server utility. Enter the IP address displayed on OLED in the address bar of the Internet explorer to browse through the web server.

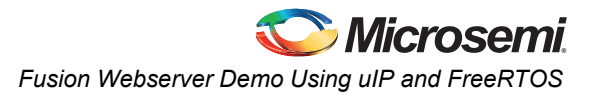

The following figure shows the home page of the web server that appears in the Internet explorer.

| Fusion Webserver - Microsoft Inter                                           | net Explorer                                                                                              |             |
|------------------------------------------------------------------------------|----------------------------------------------------------------------------------------------------|-------------|
| <u>File E</u> dit <u>V</u> iew F <u>a</u> vorites <u>T</u> ools <u>H</u> el; |                                                                                                    | A 1         |
| Ġ Back 🝷 🕥 🕤 📓 🚮                                                             | 🔎 Search 🤺 Favorites 🤣 🔗 - چ 📧 - 🛄 🕼 🕵 🛍 u                                                                |             |
| Address 🖉 http://10.60.2.253/                                                |                                                                                                    | Go Links »  |
| ⊗ • Search Spoke:                                                            |                                                                                                    |             |
| 🕗 tracker 🍳 •                                                                | Search 💋 🔶 Open Viewer 🧔 Product Info 👻 😕                                                                 | 🔍 Options 🔹 |
|                                                                              | Fusion Webserver Demonstration                                                                            |             |
|                                                                              | Multi-meter                                                                                               |             |
|                                                                              | Real Time Data Display                                                                                    |             |
|                                                                              | Text Terminal                                                                                             |             |
|                                                                              | Fusion Google search                                                                                      |             |
|                                                                              | Stock Ticker                                                                                              |             |
|                                                                              | Gadgets                                                                                                   |             |
| For more<br><u>http://ww</u>                                                 | nformation about Fusion products, please refer below link:<br>:w.microsmi.com/soc/products/devices.aspx/# |             |
| E Done                                                                       | 🍎 Internet                                                                                                | .:          |

Figure 3 • Web Server Home Page

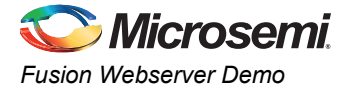

#### **Multimeter**

Select the **Multimeter** option from the Web Server home web page. It displays the voltage, current, and temperature values as shown in Figure 4. Click **Home** to go back to the home page.

| Eusion Embedded Webserver - Microsoft Internet Explorer |                         |              |                  |
|---------------------------------------------------------|-------------------------|--------------|------------------|
| File Edit View Favorites Tools Help                     |                         |              |                  |
| 🕒 Back 🔹 💿 - 🖹 😰 🏠 🔎 Search 👷 Favorites 🤗 🔗 -           | 🎍 🖻 • 🗔 👰               | ) 🔒 🛍 🐐      | 6                |
| Address 🛃 http://10.60.2.253/mul.shtml                  |                         | ~            | 🖌 🔁 Go 🛛 Links 🂙 |
| Search Spoke:                                           |                         |              |                  |
| Etracher Q Search 🐠 🔶                                   | 🕗 Open Viewer 🛛 📀 Produ | uct Info 👻 꽏 | 🔍 Options 🔻      |
|                                                         |                         |              |                  |
| Channel                                                 | Value                   |              |                  |
| Potentiometer Voltage                                   | 0.68 V                  |              |                  |
| Potentiometer Current                                   | 0.43 mA                 |              |                  |
| External Temperature in Celcius                         | 0.00 °C                 |              |                  |
| External Temperature in Fahrenheit                      | 0.00 F                  |              |                  |
| External Temperature in Kelvin                          | 0.00 K                  |              |                  |
| Home                                                    |                         |              |                  |
|                                                         |                         |              |                  |
|                                                         |                         |              |                  |
|                                                         |                         |              |                  |
|                                                         |                         |              |                  |
|                                                         |                         |              |                  |
|                                                         |                         |              |                  |
| <                                                       |                         |              | ×                |
| Done                                                    |                         | 🥥 Int        | ernet .:         |

Figure 4 • Webserver Multimeter Page Display

#### **Real Time Data Display**

Select the **Real Time Data Display** button from the home page. It displays the voltage, current, and temperature values in real time. Here, the web page refreshes periodically and displays the updated

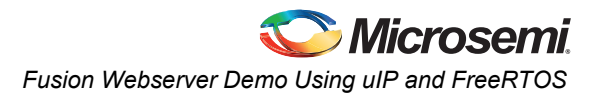

values of voltage, current, and temperature. Vary the potentiometer on the board and observe the change in the voltage and current values as shown in Figure 5. Click **Home** to go back to the home page.

| 🗿 Actel Fusion Webserver - Microsoft Internet Explorer                                |                   |                          |
|---------------------------------------------------------------------------------------|-------------------|--------------------------|
| <u> E</u> ile <u>E</u> dit <u>V</u> iew F <u>a</u> vorites <u>I</u> ools <u>H</u> elp |                   | At 1                     |
| 🚱 Back 🔹 🕥 - 💌 🛃 🏠 🔎 Search 🤺 Favorites 🚱 🔗 - 🎍                                       | w • 🗾 🖡           | 0 🔒 🛍 🦀                  |
| Address 🕘 http://10.60.2.253/realdata.shtml                                           |                   | 🔽 🄁 Go 🛛 Links 🎽         |
| ⊗ •   Search Spoke: 📃 🖉 🖗 🖗   🎧                                                       |                   |                          |
| Etracker Q - Search 💋 🔶 Oper                                                          | n Viewer 🛛 🔊 Prod | uct Info 🕶 🚬 🔍 Options 👻 |
| Real Time Data Display                                                                |                   | <u>~</u>                 |
| Channel/Quantity                                                                      | Value             |                          |
| Potentiometer Voltage                                                                 | 0.70 V            |                          |
| Potentiometer Current                                                                 | 0.39 mA           |                          |
| External Temperature in Celcius                                                       | 0.00 °C           |                          |
| External Temperature in Fahrenheit                                                    | 0.00 F            |                          |
| External Temperature in Kelvin                                                        | 0.00 K            |                          |
| Home                                                                                  |                   |                          |
|                                                                                       |                   |                          |
| B Done                                                                                |                   | 🐨 Internet               |

Figure 5 • Webserver Real Time Data Display

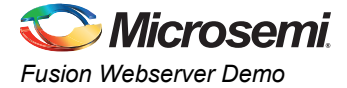

#### **Fusion Gadgets**

Select the **Gadgets** button from the home page. You must have internet connection with proper access rights to get the gadgets page. The gadget page displays different applications like calendar and US Zip Code Lookup as shown in Figure 6. Click **Home** to go back to the home page.

| Fusion Gadgets - Microsoft Internet Explorer |                                                                               |
|----------------------------------------------|-------------------------------------------------------------------------------|
| Eile Edit View Favorites Tools Help          |                                                                               |
| 🚱 Back 🝷 🕥 👻 📓 🏠 🔎 Search 🤶 Favorites        | 🔗 🗟 · 🎍 📼 · 📴 🕼 🍇 🖓                                                           |
| Address 🛃 http://10.60.2.253/Gadgets.htm     | So Links 🎽                                                                    |
| 🔇 🗸 Search Spoke: 🔽 🔮 💬 🚳                    |                                                                               |
| Etracker Q - Sear                            | ch 🐠 🗄 🕢 Open Viewer 🛛 Product Info 🕶 🖉 Upgrade 🖉 Tell a friend 😕 🔍 Options 🔻 |
|                                              |                                                                               |
| Sector 1                                     | Microsomi                                                                     |
|                                              |                                                                               |
|                                              |                                                                               |
|                                              | Fusion Gadgets                                                                |
| <u>Clock + Calander</u>                      |                                                                               |
|                                              | UR 7/a Octo Locker                                                            |
| 11 12 1                                      |                                                                               |
| 10 2                                         | Enter Zip Code or City[,State]                                                |
|                                              | Тоокир                                                                        |
| 8 7 6 5                                      | aruliobn.com beln                                                             |
| y 40                                         |                                                                               |
| Commodity Tips 100% Intraday o               |                                                                               |
| Rs5700 /- pm_only Take a FREE T              | Convie Anderst serviced by Google                                             |
| MADE WITH MYBANNERMAKER.COM HC               |                                                                               |
| Gadgets powered by Google                    |                                                                               |
|                                              | Hama                                                                          |
|                                              | Tione                                                                         |
|                                              |                                                                               |
|                                              |                                                                               |
| E Done                                       | 👋 🦉 Internet 🤢                                                                |

Figure 6 • Webserver Gadgets

## **Fusion Stock Ticker**

Select the **Stock Ticker** button from the home page. You must have internet connection with proper access rights to get to the Stock Ticker page. The Stock Ticker page displays the stock prices in NASDAQ as shown in Figure 7. Click **Home** to go back to the home page.

| http://10.60.2.253/Stock_ticker.htm - Microsoft Internet Explorer          |                   |       |
|----------------------------------------------------------------------------|-------------------|-------|
| Elle Edit View Favorites Iools Help                                        |                   |       |
| 🔇 Back 🔹 🕥 🔹 😰 🏠 🔎 Search 🤺 Favorites 🤣 😥 🍓 🖅 🍹 🏭 😭 鑬 🌋                    |                   |       |
| Address 🖉 http://10.60.2.253/Stock_ticker.htm                              | 🖌 🄁 🖸 Lir         | nks » |
| Search Spoke:                                                              |                   |       |
| Etracker 🔍 🔹 Search 💋 🔶 Open Viewer 💿 Product Info 🗸 🐑 Upgrade 🐑 Tell a fr | riend 🚬 🔍 Options | ; •   |
| Si Microsemi.                                                              |                   | <     |
| Fusion Stock Ticker                                                        |                   |       |
| NASDAQ Stock Ticker                                                        |                   |       |
| Loading                                                                    |                   |       |
| Gadgets powered by Google                                                  |                   |       |
| Home                                                                       |                   |       |
|                                                                            |                   |       |
|                                                                            |                   |       |
|                                                                            |                   |       |
|                                                                            |                   |       |
|                                                                            |                   |       |
|                                                                            |                   |       |
|                                                                            |                   |       |
|                                                                            |                   | ~     |
| Error on page.                                                             | 🥝 Internet        |       |

Figure 7 • Webserver Stock Ticker

## **LED Test**

Press SW3 to scroll the menu on OLED. The OLED displays the following message:

SW2: LED Test

SW3: Menu Scroll

Press SW2 to select LED test. Running LED pattern is displayed on board. Press SW3 for main menu.

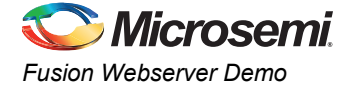

#### **Display on Serial Terminal Emulation Program**

Demo options can be seen on the serial terminal emulation program simultaneously. Serial terminal emulation programs such as HyperTerminal, PuTTY or Tera Term should be used for the serial communication. Refer to the *Configuring Serial Terminal Emulation Programs* tutorial for configuring the HyperTerminal, Tera Term, and PuTTY.

Configure the Serial terminal emulation program with the following settings:

- Bits per second: 57600
- Data bits: 8
- Parity: None
- Stop bits: 1
- Flow control: None

In this demo, HyperTerminal is being used as serial terminal emulation program.

Press SW1 to reset the system. HyperTerminal window should display a greeting message and play menu as shown in Figure 8.

| Fusion_Webserver_demo - HyperTerminal                                        | 3     |
|------------------------------------------------------------------------------|-------|
| File Edit View Call Iransfer Help                                            | _     |
|                                                                              |       |
|                                                                              | <br>1 |
| ***** Hello I am Fusion *******                                              |       |
| Want to play ?                                                               |       |
|                                                                              |       |
| ***** Fusion Play Menu *********                                             |       |
| ***** 0. Multimeter ***********************************                      |       |
| ********* 1. Web Server **********************************                   |       |
| ******** 2. LED Test ************************************                    |       |
|                                                                              |       |
| -                                                                            | Hee   |
|                                                                              |       |
|                                                                              |       |
|                                                                              |       |
| Connected 0:00:32 Auto detect 57600 8-N-1 SCROLL CAPS NUM Capture Print echo | ;;    |

Figure 8 • Menu Display on Serial Terminal Program

#### **Multimeter**

Press "0" to select the Multimeter. The Multimeter mode shows the values of voltage, current, and temperature on HyperTerminal.

#### Web Server

Press "1" to select the web server mode. The system captures the IP address and displays on HyperTerminal. Browse the captured IP address in the internet explorer to display the web server utility. Note: Use internet explorer 6.0 or later version for better view of the web page.

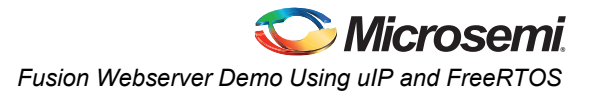

## **LED Test**

Press "2" to select the LED Test. Observe the blinking of LEDs on the board.

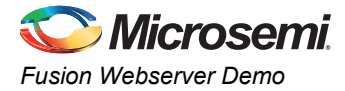

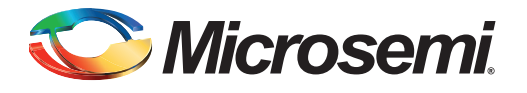

# List of Changes

The following table lists critical changes that were made in each revision of the chapter.

| Date             | Changes                               | Page |
|------------------|---------------------------------------|------|
| 50200278-1/02.12 | The "Demo Setup" section was revised. | 7    |
|                  | Figure 3 was updated.                 | 9    |
|                  | Figure 6 was updated.                 | 12   |
|                  | Figure 7 was updated.                 | 13   |
|                  | Figure 4 was updated.                 | 10   |
|                  | Figure 5 was updated.                 | 11   |

*Note:* \*The part number is located on the last page of the document. The digits following the slash indicate the month and year of publication.

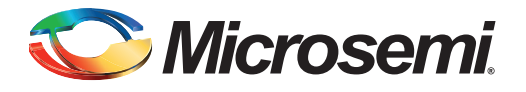

# A – Product Support

Microsemi SoC Products Group backs its products with various support services, including Customer Service, Customer Technical Support Center, a website, electronic mail, and worldwide sales offices. This appendix contains information about contacting Microsemi SoC Products Group and using these support services.

## **Customer Service**

Contact Customer Service for non-technical product support, such as product pricing, product upgrades, update information, order status, and authorization.

From North America, call 800.262.1060 From the rest of the world, call 650.318.4460 Fax, from anywhere in the world, 650.318.8044

## **Customer Technical Support Center**

Microsemi SoC Products Group staffs its Customer Technical Support Center with highly skilled engineers who can help answer your hardware, software, and design questions about Microsemi SoC Products. The Customer Technical Support Center spends a great deal of time creating application notes, answers to common design cycle questions, documentation of known issues, and various FAQs. So, before you contact us, please visit our online resources. It is very likely we have already answered your questions.

## **Technical Support**

Visit the Customer Support website (www.microsemi.com/soc/support/search/default.aspx) for more information and support. Many answers available on the searchable web resource include diagrams, illustrations, and links to other resources on the website.

## Website

You can browse a variety of technical and non-technical information on the SoC home page, at www.microsemi.com/soc.

## **Contacting the Customer Technical Support Center**

Highly skilled engineers staff the Technical Support Center. The Technical Support Center can be contacted by email or through the Microsemi SoC Products Group website.

#### Email

You can communicate your technical questions to our email address and receive answers back by email, fax, or phone. Also, if you have design problems, you can email your design files to receive assistance. We constantly monitor the email account throughout the day. When sending your request to us, please be sure to include your full name, company name, and your contact information for efficient processing of your request.

The technical support email address is soc\_tech@microsemi.com.

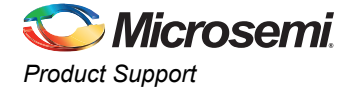

#### My Cases

Microsemi SoC Products Group customers may submit and track technical cases online by going to My Cases.

#### Outside the U.S.

Customers needing assistance outside the US time zones can either contact technical support via email (soc\_tech@microsemi.com) or contact a local sales office. Sales office listings can be found at www.microsemi.com/soc/company/contact/default.aspx.

## **ITAR Technical Support**

For technical support on RH and RT FPGAs that are regulated by International Traffic in Arms Regulations (ITAR), contact us via soc\_tech\_itar@microsemi.com. Alternatively, within My Cases, select **Yes** in the ITAR drop-down list. For a complete list of ITAR-regulated Microsemi FPGAs, visit the ITAR web page.

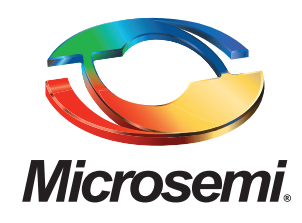

Microsemi Corporate Headquarters One Enterprise, Aliso Viejo CA 92656 USA Within the USA: +1 (949) 380-6100 Sales: +1 (949) 380-6136 Fax: +1 (949) 215-4996 Microsemi Corporation (NASDAQ: MSCC) offers a comprehensive portfolio of semiconductor solutions for: aerospace, defense and security; enterprise and communications; and industrial and alternative energy markets. Products include high-performance, high-reliability analog and RF devices, mixed signal and RF integrated circuits, customizable SoCs, FPGAs, and complete subsystems. Microsemi is headquartered in Aliso Viejo, Calif. Learn more at **www.microsemi.com**.

© 2012 Microsemi Corporation. All rights reserved. Microsemi and the Microsemi logo are trademarks of Microsemi Corporation. All other trademarks and service marks are the property of their respective owners.